# INSTALACION Y FUNCIONAMIENTO DEL PROGRAMA DE IMPRESIÓN DE NÓMINAS

1º - PASO – Abrir el fichero A3ALFA.rar

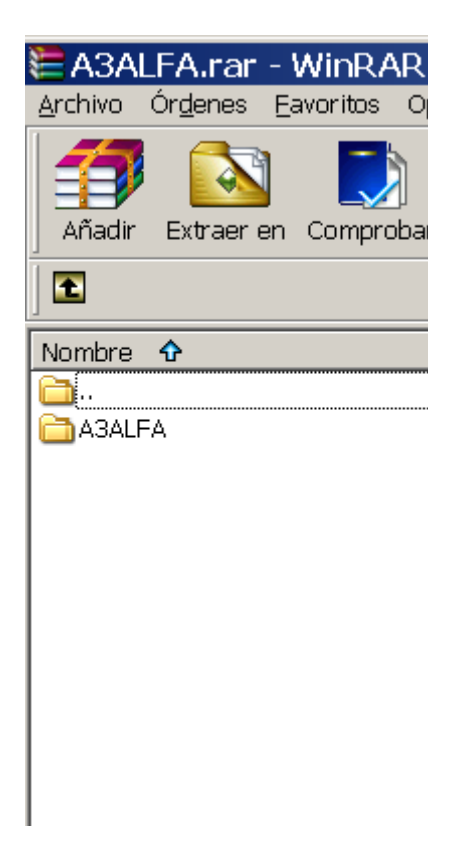

2° - PASO – Extraer en la unidad P:\

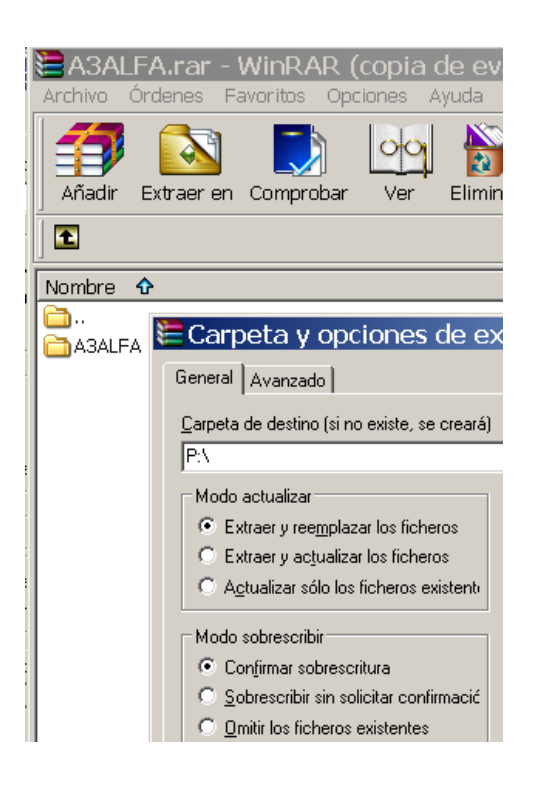

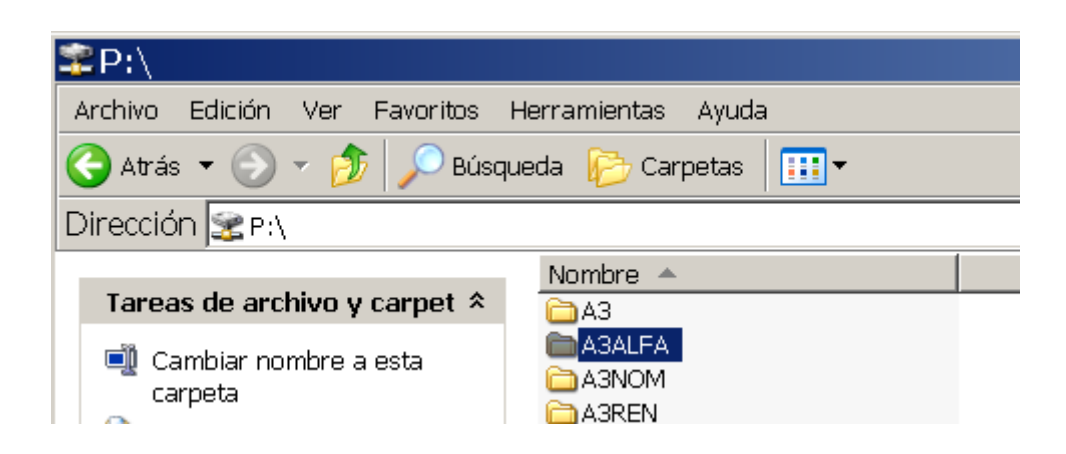

4º - PASO – Abrir la carpeta P:\A3ALFA, seleccionar el archivo Nominas.bat, pulsar botón derecho del ratón y seleccionar la opción Enviar a y la opción Escritorio (crear acceso directo)

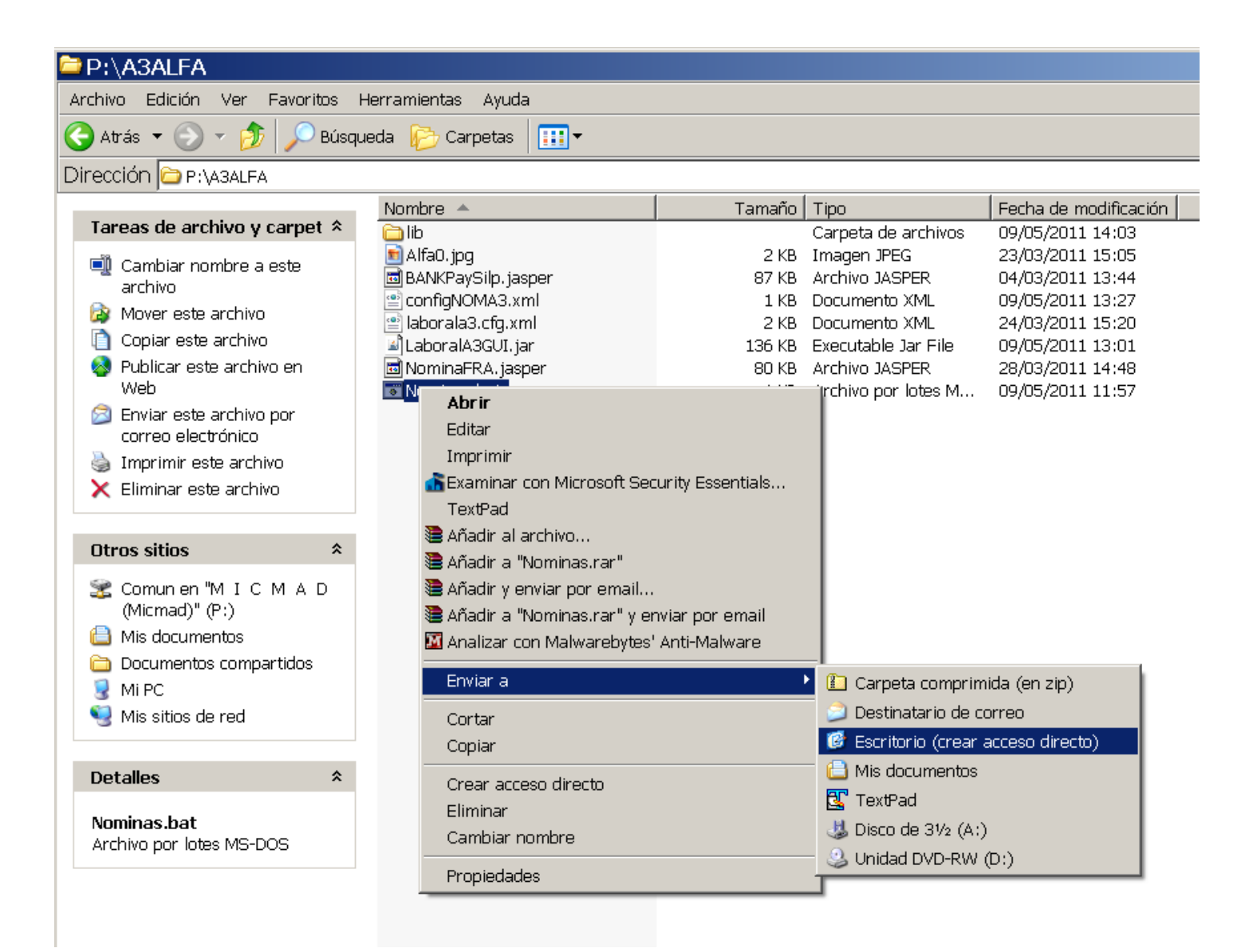

5º – PASO ir al Escritorio y pulsar sobre el nuevo icono de acceso directo de Nominas.Bat

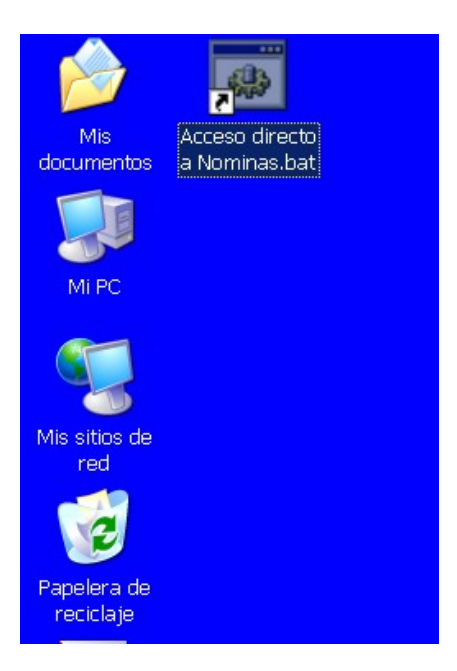

 $6^{\circ}~$  - PASO pulse sobre el botón Parámetros

| Mis Ad<br>documentos a   | cceso directo<br>Nominas.bat<br>Acceso directo a Nomi      | nas.bat                                               | <u>_ D ×</u> |
|--------------------------|------------------------------------------------------------|-------------------------------------------------------|--------------|
| Mi PC                    | A3ALFA>java -jar Labor                                     | a IA3GUI . Jar<br>DE PARAMETROS PARA IMPRESIÓN DE NÓM |              |
| Mis sitios de<br>red     | Empresa Inicial:<br>Empresa Final:                         | 00000                                                 |              |
| Papelera de<br>reciclaje | Trabajador Inicial:<br>Trabajador Final:<br>Fecha Inicial: | 01/05/2011 <b>?</b>                                   | Parámetros   |
|                          | Fecha Final:<br>Fecha Pie:<br>Nómina:                      | 31/05/2011 9<br>31/05/2011 9<br>Oficial               | Salir        |
|                          | En PDF:<br>Por eMail:                                      |                                                       |              |
|                          | Por:                                                       | ● Empresa<br>○ Trabajador                             |              |

# 7º - PASO defina sus preferencias y pulse al botón grabar

| 🗖 Alfa Microg                                                                  | és S.A.                                                                      |                                                                                                    |                                                                                                    |
|--------------------------------------------------------------------------------|------------------------------------------------------------------------------|----------------------------------------------------------------------------------------------------|----------------------------------------------------------------------------------------------------|
|                                                                                |                                                                              | PARÁMETROS                                                                                                    |                                                                                                    |
|                                                                                | ORIGEN DA                                                                    | тоѕ                                                                                                    |                                                                                                    |
| Ubicación:                                                                     | P:VA3VA3NOMV                                                                 | /5E                                                                                                    | Examinar                                                                                                    |
| Prefijo:                                                                       | EMP                                                                          | Versión: N32                                                                                                    |                                                                                                    |
|                                                                                | DESTINO                                                                      |                                                                                                    |                                                                                                    |
| Ubicación:                                                                     | P:\PDFS\2011                                                                 | _NOM                                                                                                    | Examinar                                                                                                    |
| Prefijo:                                                                       | NOM                                                                          |                                                                                                    |                                                                                                    |
|                                                                                | DATOS PAR                                                                    | A ENVIO VÍA e-mail                                                                                                    |                                                                                                    |
| Direcció                                                                       | ón de envío:                                                                 | alfamicroges@alfamicroges.es                                                                                                    |                                                                                                    |
|                                                                                | Password:                                                                    | ••••                                                                                                    |                                                                                                    |
|                                                                                | Servidor:                                                                    | 129.0.4.1                                                                                                    |                                                                                                    |
|                                                                                | Seguridad:                                                                   |                                                                                                    |                                                                                                    |
|                                                                                | Puerto:                                                                      | 25                                                                                                    |                                                                                                    |
| La información o<br>uso por el individ<br>designado, se lo<br>estrictamente pr | contenida en es<br>duo o entidad d<br>e notifica por la<br>rohibida. Si usti | sta comunicación es confidencial. Esta<br>lesignado como receptor. Si el lector c<br>presente que cualquier divulgación, d<br>ed no es el destinatario rogamos elim | a comunicación tiene el único propósito de su<br>de esta comunicación no es el receptor<br>listribución o copia de esta información está<br>line este mensaje. |
|                                                                                |                                                                              |                                                                                                    | Grabar Grabar                                                                                                    |

8º - Paso – Haga su selección de empresa, trabajadores, periodo, etc y pulse el botón Procesar

| 🗖 Alfa Microgés | S.A.                                              |               | <u>_                                    </u> |
|-----------------|---------------------------------------------------|---------------|----------------------------------------------|
| SELEC           | SELECCIÓN DE PARAMETROS PARA IMPRESIÓN DE NÓMINAS |               |                                              |
|                 |                                                   |               |                                              |
| Empresa Inic    | ial:                                              | 00003         |                                              |
| Empresa Fir     | al:                                               | 00003         |                                              |
| Trabajador Inic | ial:                                              | 000001        |                                              |
| Trabajador Fir  | ial:                                              |               |                                              |
| Fecha Inic      | ial:                                              | 01/01/2011 9  | 1                                            |
| Fecha Fir       | al:                                               | 31/01/2011 P  |                                              |
| Fecha F         | Pie:                                              | 31/01/2011 9  | 1                                            |
| blámi           |                                                   | Oficial Salir |                                              |
| NUIIII          | iia.                                              |               |                                              |
| En Pl           | DF:                                               | ×             |                                              |
| Por eM          | ail:                                              |               |                                              |
| р               | or:                                               | • Empresa     |                                              |
|                 |                                                   | O Trabajador  |                                              |
|                 |                                                   |               |                                              |

9 – PASO si todo se ha configurado bien le saldrá una pantalla semejante a esta

| 🛛 Alfa Microgés S.A.                                                                                                    | <u>_                                    </u> |
|----------------------------------------------------------------------------------------------------|----------------------------------------------|
| ESTADO DEL PROCESO                                                                                                    |                                              |
| Inicio<br>Abriendo sesión: P:\A3\A3NOMV5E\EMP00003\N3200003.MDB<br>Abierta sesión: P:\A3\A3NOMV5E\EMP00003\N3200003.MDB<br>Empresa: 3<br>Trabajador: 000001 GARCIA GUERRERO,ANDRES<br>Trabajador: 000002 GRUPO DIARIO,CONFIJOS<br>Trabajador: 000007 PARCIAL NORMAL,DIARIO<br>Trabajador: 000003 LIQUIDO FIJO,PARCIAL<br>Trabajador: 000004 BASE CALCULO,PRESTAMOS<br>Trabajador: 000005 PRUEBA FINIQUITO,DIARIOS<br>Trabajador: 000008 ANTIGUEDAD MES,A<br>Trabajador: 000006 GRUPO FIJO,D<br>Trabajador: 000009 PRUEBA LIQUIDO,DIRARIO<br>Trabajador: 000009 PRUEBA LIQUIDO,DIRARIO<br>Trabajador: 000010 SALARIO MINIMO,INTERPROFESIONA<br>FABRICANDO IMAGEN<br>Imprimiendo: P:1A3IA3NOMV5EJEMP000031N3200003 MDB |                                              |
|                                                                                                    |                                              |

Si todo ha sido correcto le saldrá la frase "FINALIZADO EL PROCESO" usted saldrá de esta pantalla bien dando al botón de Cancelar cerrando toda la aplicación o pulsando al botón Ok que le devolverá a la pantalla de selección para que pueda continuar seleccionando otras empresas o trabajadores a imprimir

| 🛛 Alfa Microgés S.A | Α.                                                |              |  |
|---------------------|---------------------------------------------------|--------------|--|
| SELECCIÓ            | SELECCIÓN DE PARAMETROS PARA IMPRESIÓN DE NÓMINAS |              |  |
|                     |                                                   |              |  |
| Empresa Inicial:    | 00003                                             |              |  |
| Empresa Final:      | 00003                                             |              |  |
| Trabajador Inicial: | 000001                                            | Parámetros   |  |
| Trabajador Final:   | 000010                                            | a runanceros |  |
| Fecha Inicial:      | 01/01/2011 9                                      | ~            |  |
| Fecha Final:        | 31/01/2011 💡                                      | Se Procesar  |  |
| Fecha Pie:          | 31/01/2011 9                                      |              |  |
|                     |                                                   | Salir        |  |
| Nómina:             | Oficial 👻                                         |              |  |
| En PDF:             | V                                                 |              |  |
| Por eMail:          |                                                   |              |  |
| Por:                | • Empresa                                         |              |  |
|                     | 🔿 Trabajador                                      |              |  |
|                     |                                                   |              |  |

#### PANTALLA DE SELECCIÓN

**Empresa Inicial** 

**Empresa Final** 

**Trabajador Inicial** 

**Trabajador Final** 

#### Fecha Inicial

Del periodo de cálculo

**Fecha Final** 

Del período de cálculo

#### Fecha Pie

Es la fecha que aparecerá impresa en el pie de la nómina, además los ficheros generados en PDF, tendrán el nombre como sigue [ NOM ]- + Esta fecha + Código de Empresa + [ Código de Trabajador ]. pdf

## Nómina

Con tres opciones **1** - **Oficial** -> Nómina tipo Factura

2 – Nomina Especial -> Nomina especifica para bancos

3- Confidencial Arrastre - > Nómina tipo factura confidencial e impresora

Matricial

#### En PDF

Si queremos que la nómina salga en PDF activaremos esta casilla, sino nuestra nómina saldrá directamente por impresora y para ello posteriormente nos preguntará por la impresora a utilizar

#### Por E-mail

Si queremos una vez generadas las nóminas en PDF enviarlas vía e-mail a la empresa o a los trabajadores

#### Por Empresa Trabajadores

Si queremos que la salida del formato en PDF agrupe todas las nóminas de los trabajadores en la empresa a la que pertenezcan o por el contrario si queremos generar un archivo de nómina por cada trabajador.

En este punto si tienen que tener en cuenta que si han seleccionado vía E-mail y aquí seleccionan Empresa, se mandará el fichero PDF generado a la empresa, si por el contrario se selecciona Trabajadores se enviara nómina a nómina a cada trabajador.

Por último indicar que el envío se realizara por medio de los datos que codifiquen en parámetros y que las direcciones de correo de cada empresa y de cada trabajador deberán estar codificadas correctamente mediante el programa de A3

#### PANTALLA DE PARAMETROS

| <mark>0</mark> | Alfa Microg                                                               | jés S.A.                                                                     |                                                                                                    | <u>- 🗆 x</u> |
|----------------|---------------------------------------------------------------------------|------------------------------------------------------------------------------|----------------------------------------------------------------------------------------------------|--------------|
|                |                                                                           |                                                                              | PARÁMETROS                                                                                                    |              |
|                |                                                                           | ORIGEN DA                                                                    | ATOS                                                                                                    |              |
|                | Ubicación:                                                                | P:VA3VA3NOM                                                                  | IV5E Examinar                                                                                                    |              |
|                | Prefijo:                                                                  | EMP                                                                          | Versión: N32                                                                                                    |              |
|                |                                                                           | DESTINO                                                                      |                                                                                                    |              |
|                | Ubicación:                                                                | P:\PDFS\2011                                                                 | 1_NOM Examinar                                                                                                    |              |
|                | Prefijo:                                                                  | NOM                                                                          |                                                                                                    |              |
|                |                                                                           | DATOS PAR                                                                    | RA ENVIO VÍA e-mail                                                                                                    | 1            |
|                | Direcci                                                                   | ón de envío:                                                                 | alfamicroges@alfamicroges.es                                                                                                    |              |
|                |                                                                           | Password:                                                                    | ••••                                                                                                    |              |
|                |                                                                           | Servidor:                                                                    | 129.0.4.1                                                                                                    |              |
|                |                                                                           | Seguridad:                                                                   | 25                                                                                                    |              |
|                | TEXTO E-mail                                                              | Fuerto.                                                                      |                                                                                                    |              |
|                | La información<br>uso por el indivi<br>designado, se l<br>estrictamente p | contenida en e<br>iduo o entidad d<br>le notifica por la<br>rohibida. Si ust | esta comunicación es confidencial. Esta comunicación tiene el único propósito de s<br>designado como receptor. Si el lector de esta comunicación no es el receptor<br>a presente que cualquier divulgación, distribución o copia de esta información está<br>ted no es el destinatario rogamos elimine este mensaje. | u            |
|                |                                                                           |                                                                              |                                                                                                    |              |
|                |                                                                           |                                                                              | Grabar G                                                                                                    | Salir        |
|                |                                                                           |                                                                              |                                                                                                    |              |

1º Recuadro

## **ORIGEN DATOS**

## Ubicación

Carpeta en donde están los archivos de A3 procesado a través de la opción de exportación de datos a base de datos

## Prefijo

Las tres iniciales con las que empieza los nombres de los ficheros que genera A3 en la exportación de datos a base de datos en estos momentos **EMP** 

## Versión

Del programa de A3 de exportación de datos, en este momento N32

## DESTINO

## Ubicación

Carpeta en la que desean que este programa de Alfa Microges lleve los ficheros generados en PDF, si mantenemos la forma de trabajo actual sería P:\PDFS\2011\_NOM

## Prefijo

Nombre inicial que quieran darle a los ficheros generados en PDF, siguiendo la regla que teníamos hasta ahora, recomendamos que comiencen por las siguientes iniciales "NOM"

2º Recuadro

## Dirección de Envío

Aquí se codificará la dirección de correo, normalmente la general de la asesoría o del departamento de nóminas

NOTA: Esta dirección directamente no aparecerá en el correo puesto que como remitente siempre será la dirección de correo de la empresa y como destinatario bien la del correo de la empresa, bien la de cada trabajador en particular

## Password

Clave que utiliza nuestro correo

## Servidor

Servidor se salida por el que viaja el correo saliente

## Seguridad

Lo marcaremos para que tenga en cuenta el protocolo de seguridad TSL

# Puerto

De conexión normalmente el 25

# Texto E-mail

Este campo es para introducir las características de confidencialidad del envío de correos, para la protección de datos